OKI ドットプリンタで外字印刷ができなくなった際の対処方法

2020.3.31

```
①Windowsのスタートボタンから「設定」→「デバイス」→「デバイスとプリンター」
```

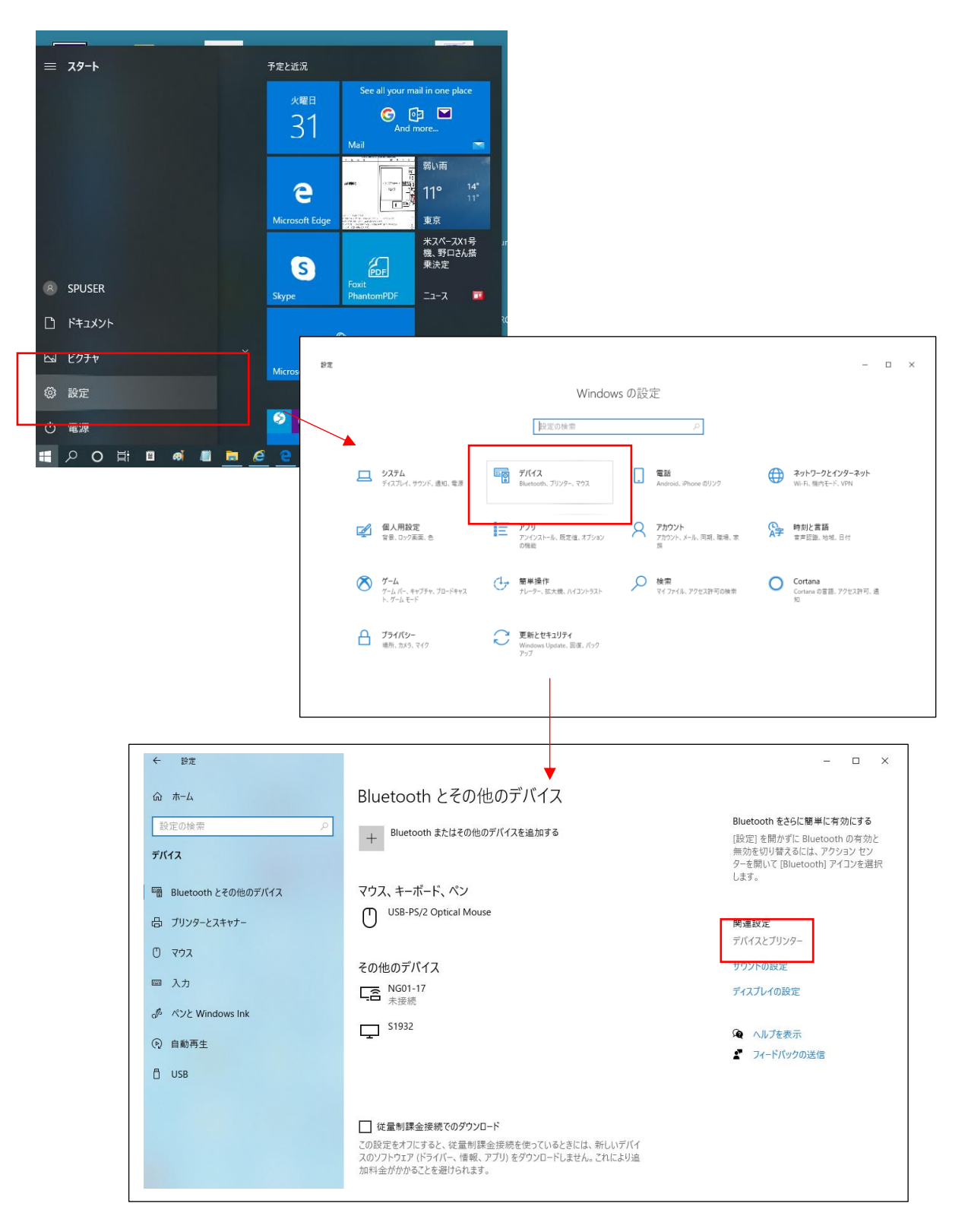

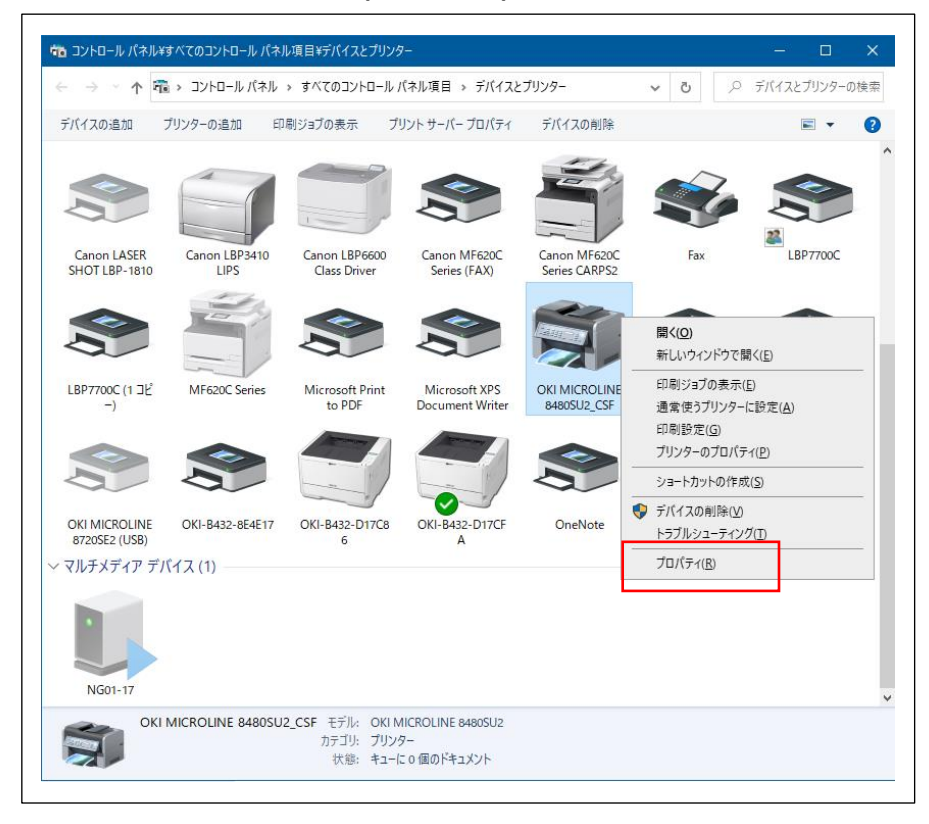

②プリンターの中から、OKI MICROLINE 8480(又は8720)のドライバを探し、右クリック「プリンタのプロパティ」を選択

③詳細設定タブ→「詳細な印刷機能を有効にする」のチェックを外す→「OK」

| loki microline    | 8720SE (SB01 上)のプロパティ        | >                               |
|-------------------|------------------------------|---------------------------------|
| 全般 共有 7           | ぱ−ト 詳細設定 色の管理                | 2 セキュリティ デバイスの設定                |
| ● 常に利用可能()        |                              |                                 |
| ◯開始( <u>B</u> )   | 0:00                         | 終了 0:00 🗘                       |
| 優先順位( <u>Y</u> ): | 1                            |                                 |
| ドライバー(⊻):         | OKI MICROLINE 8720SE         | 〜 新しいドライバー( <u>W</u> )          |
| ○プリンターに直接         | 印刷データを送る( <u>D</u> )         |                                 |
| □                 | メントを保密する(日)                  |                                 |
| □ スプールされたド*       | キュメントを最初に印刷する( <u>R</u> )    |                                 |
| □印刷後ドキュメン         | 小を残す( <u>K)</u>              |                                 |
| 🗌 詳細な印刷機能         | <sup>能を有効にする(<u>E</u>)</sup> |                                 |
| 標準の設定(            | E) プリントプロセッサ(                | ( <u>N</u> ) 区切りページ( <u>O</u> ) |
|                   |                              |                                 |